## Petunjuk Teknis Aplikasi e-PPID DPRD Provinsi Sumatera Barat

1. Download dan Instal aplikasi e-PPID di Google Playstore dengan pencarian "PPID DPRD Sumbar" atau dengan kunjungi link berikut

https://play.google.com/store/apps/details?id=com.dh.ppiddprd

| ← Goo                                   | gle Play                                 | Q                                                                                          | :                                                                                           |
|-----------------------------------------|------------------------------------------|--------------------------------------------------------------------------------------------|---------------------------------------------------------------------------------------------|
| PPID DPRD Sumbar<br>Diskominfo Sumbar   |                                          | Instal                                                                                     |                                                                                             |
| 5,4 MB                                  | 100+<br>Download                         | <b>3+</b><br>Rating 3+                                                                     | 0                                                                                           |
|                                         |                                          | 21000<br>3<br>3<br>3<br>4<br>1<br>1<br>1<br>1<br>1<br>1<br>1<br>1<br>1<br>1<br>1<br>1<br>1 | 5<br>5<br>5<br>5<br>5<br>5<br>5<br>5<br>5<br>5<br>5<br>5<br>5<br>5<br>5<br>5<br>5<br>5<br>5 |
| <b>Tentang apli</b><br>Aplikasi transpa | i <b>kasi ini</b><br>aran PPID DPRD Sumb | bar                                                                                        | ÷                                                                                           |

2. Buka Aplikasi yang sudah terinstal anda akan langsung melihat beberapa menu dan dapat mengaksesnya tanpa harus login.

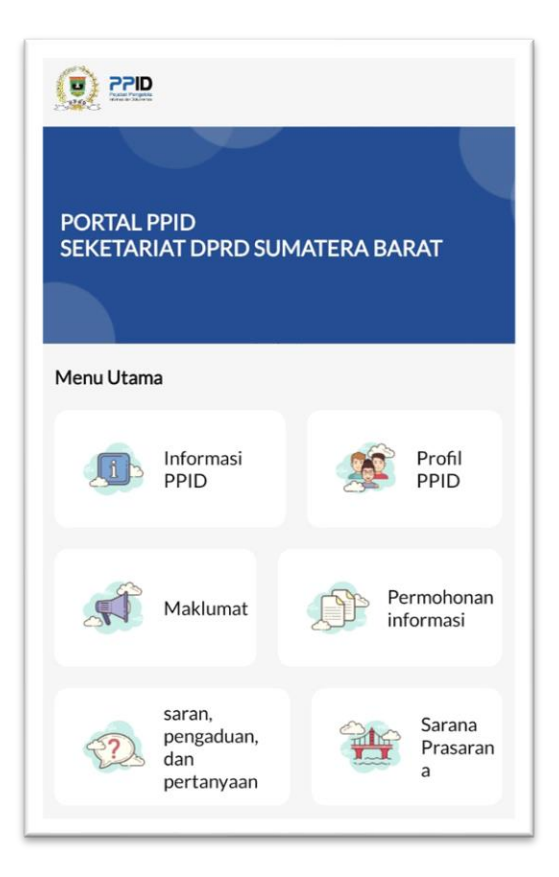

Terdapat 6 Menu pada layar utama
a. Informasi PPID

Klik menu Informasi PPID untuk mendapatkan berita terbaru PPID DPRD Sumatera Barat

b. Profil PPID

Klik menu Profil PPID untuk mendapatkan profil PPID DPRD Provinsi Sumatera Barat

c. Maklumat

Klik menu maklumat untuk mendapatkan informasi maklumat DPRD Provinsi Sumatera Barat

| Maklumat Pelayanan Sekretariat DPRD<br>Provinsi Sumatera Barat | > |
|----------------------------------------------------------------|---|
| Maklumat Pelayanan                                             | > |

d. Permohonan Informasi

Menu permohonan informasi terdapat 2 form isian untuk "permohonan informasi PPID" dan "keberatan permohonan informasi PPID" kepada staff PPID DPRD Sumatera Barat

| ]                                 |                    |
|-----------------------------------|--------------------|
| NIK                               |                    |
| Nama Lengkap                      | NIK                |
| Alamat                            | Nama Lengkap       |
| Nomor HP                          | Nama Kelompok      |
| Email                             | Alamat             |
| Rincian Permohonan Informasi      | Nomor HP           |
| Tujuan Penggunaan Informasi       | Email              |
| Cara memperoleh informasi 🔹       | Nomor Permohonan D |
| Cara mendapatkan salinan inform 🝷 | Alasan Keberatan   |
|                                   | SIRM               |

e. Saran, pengaduan dan pertanyaan

Form isian untuk menanggapi pelayanan PPID DPRD Provinsi Sumatera Barat baik berupa saran, pengaduan maupun pertanyaan.

| ← SARAN, PENGADUAN DAN PERTANYAAN |  |  |
|-----------------------------------|--|--|
| Nama Lengkap                      |  |  |
| No HP                             |  |  |
| Email                             |  |  |
| Uraian                            |  |  |
| Tujuan Penggunaan Informasi 🔹     |  |  |
| KIRIM                             |  |  |

## f. Sarana dan Prasarana

Klik menu sarana dan Prasarana untuk mengetahui sarana dan prasarana apa saja yang tersedia di sektretariat DPRD Provinsi Sumatera Barat

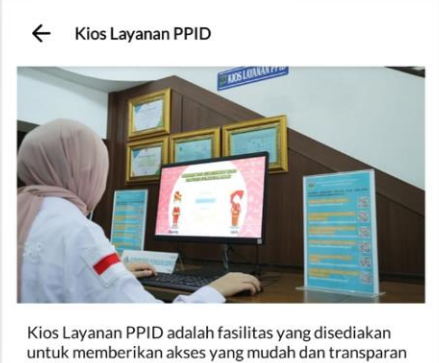

untuk memberikan akses yang mudah dan transparan bagi masyarakat dalam memperoleh informasi publik. Kios ini berlokasi di gedung Sekretariat Provinsi Sumatera Barat dan bertujuan untuk memfasilitasi permintaan informasi publik kepada Pejabat Pengelola Informasi dan Dokumentasi (PPID).

Di Kios Layanan PPID, masyarakat dapat mengajukan permintaan informasi publik, mendapatkan salinan dokumen publik, serta memperoleh jawaban atas pertanyaan yang terkait dengan informasi publik. Fasilitas ini dirancang dengan mekanisme permintaan yang terbuka dan transparan, serta dengan prosedur yang jelas dan waktu respons yang ditetapkan oleh PPID.

Sekretaris DPRD Provinsi Sumatera Barat .

H. Raflis, SH, MM Nip. 19640930 198602 1 002